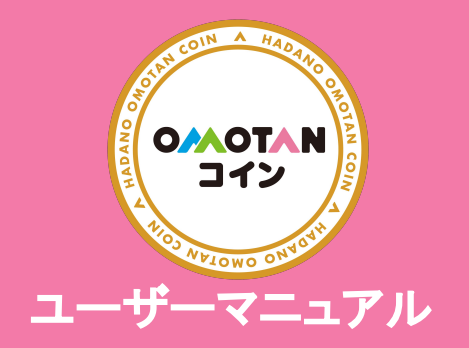

**チャージ** セブン銀行ATM ①

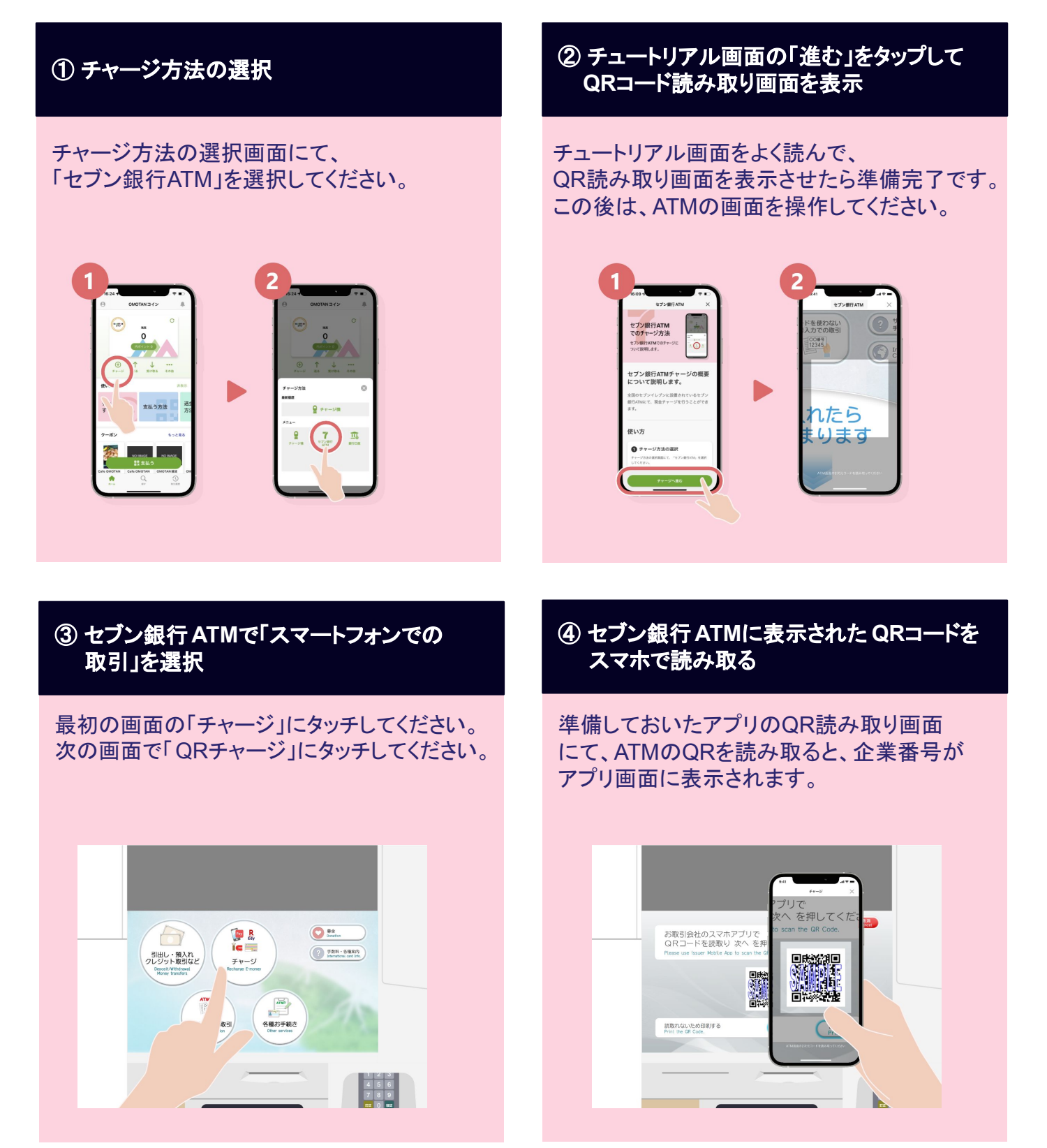

OMOTANコイン | https://omotan-coin-hadano.jp/ | Strictly Private and Confidential

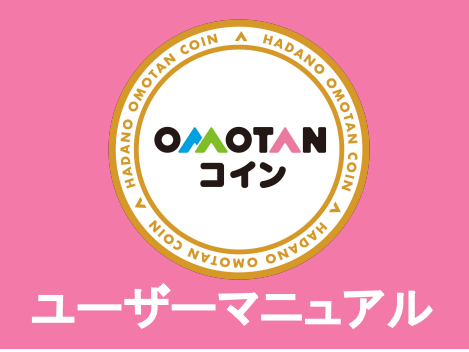

チャージ セブン銀行ATM ②

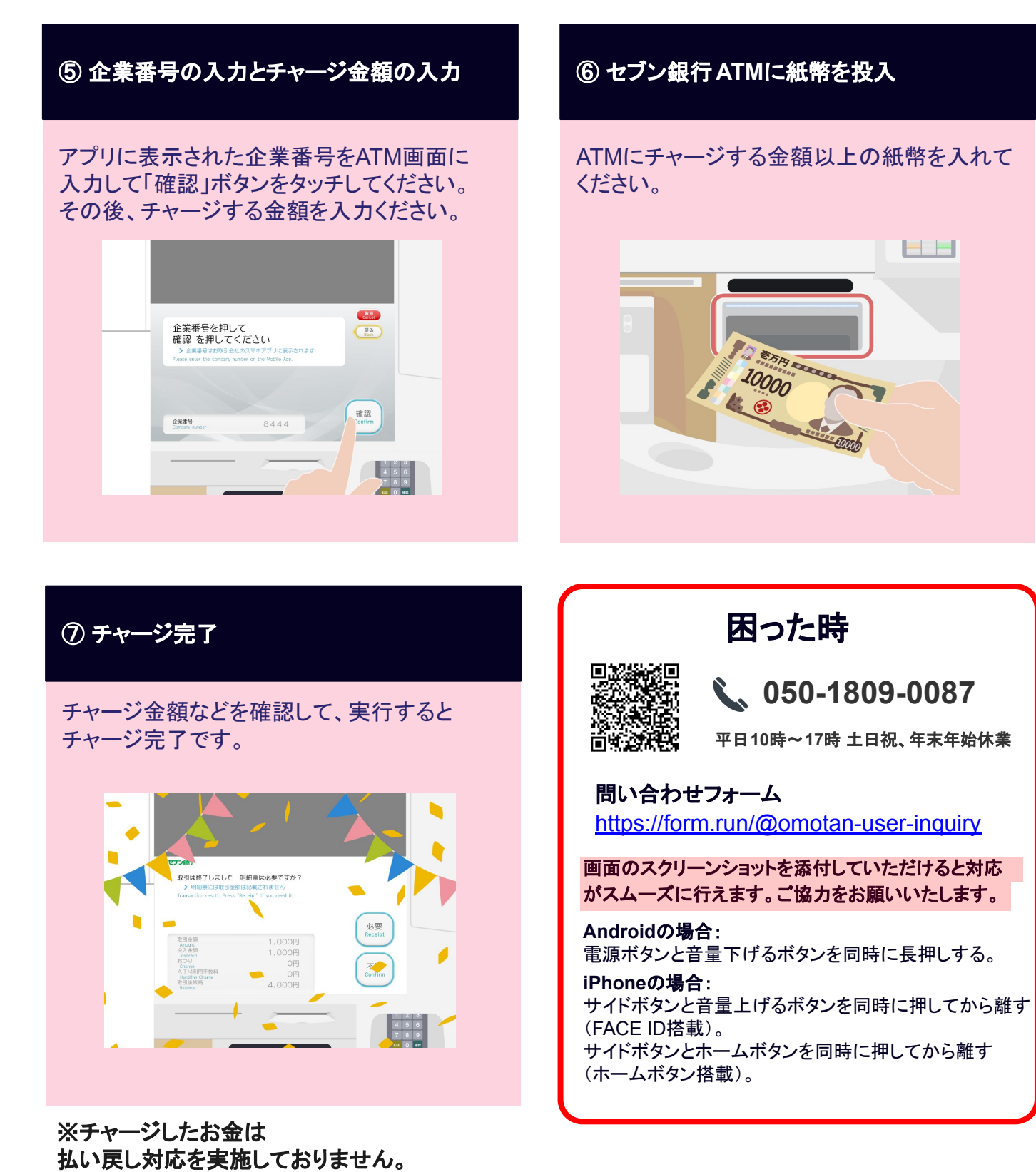